# **USER MANUAL**

# 4 CHANNELS DIGITAL VIDEO RECORDER

#### INSTRUCTION MANUAL

To obtain the best performance and ensure device function correctly, please read this instruction manual carefully and completely. **FCC Compliance** 

**USER-INSTALLER CAUTION:** YOUR AUTHORITY TO OPERATE THIS FCC VERIFIED EQUIPMENT COULD BE VOIDED IF YOU MAKE CHANGES OR MODIFICATIONS NOT EXPRESSLY APPROVED BY THE PARTY RESPONSIBLE FOR COMPLIANCE TO PART 15 OF THE FCC RULES.

**NOTE:** THIS EQUIPMENT HAS BEEN TESTED AND FOUND TO COMPLY WITH THE LIMITS FOR A CLASS A DIGITAL DEVICE, PURSUANT TO PART 15 OF THE FCC RULES. THESE LIMITS ARE DESIGNED TO PROVIDE REASONABLE PROTECTION AGAINST HARMFUL INTERFERENCE WHEN THE EQUIPMENT IS OPERATED IN A COMMERCIAL ENVIRONMENT. THIS EQUIPMENT GENERATES, USES, AND CAN RADIATE RADIO FREQUENCY ENERGY AND IF NOT INSTALLED AND USED IN ACCORDANCE WITH THE INSTRUCTION MANUAL, MAY CAUSE HARMFUL INTERFERENCE TO RADIO COMMUNICATIONS.

OPERATION OF THIS EQUIPMENT IN A RESIDENTIAL AREA IS LIKELY TO CAUSE HARMFUL INTERFERENCE IN WHICH CASE THE USER WILL BE REQUIRED TO CORRECT THE INTERFERENCE AT HIS OWN EXPENSE.

# THIS CLASS A DIGITAL APPARATUS MEETS ALL REQUIREMENTS OF THE CANADIAN INTERFERENCE-CAUSING EQUIPMENT REGULATIONS.

#### WARNINGS, CAUTIONS & COPYRIGHT

#### WARINGS

TO REDUCE THE RISK OF FIRE OR ELECTRIC SHOCK, DO NOT EXPOSE THIS PRODUCT TO RAIN OR MISTURE.

DO NOT INSERT ANY METALLIC OBJECT THROUGH VENTILATION GRILLS.

#### CAUTION

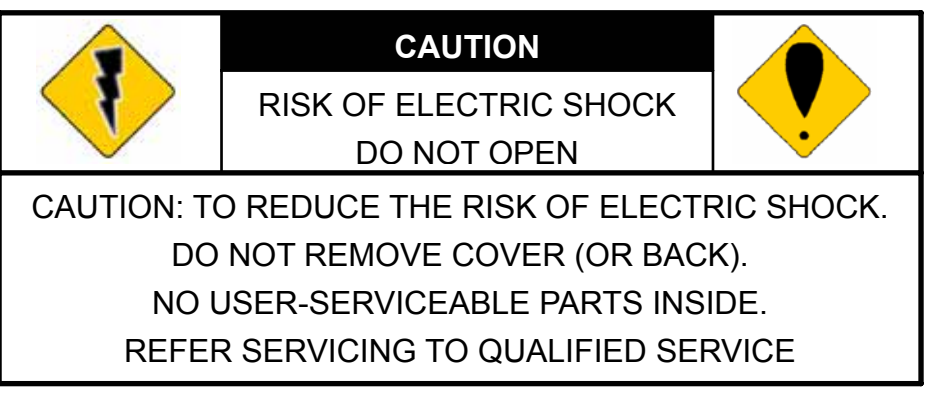

#### **Explanation of Graphical Symbols**

| 1 | The lightning flash with arrowhead symbol, within an equilateral triangle, is intended to alert the user to the presence of insinuated "dangerous voltage" within the products enclosure that may be of sufficient magnitude to constitute a risk of electric shock to persons. |
|---|----------------------------------------------------------------------------------------------------|
| • | The exclamation point within an equilateral rhombus is intended to alert the user to the presence of important operating and maintenance (servicing) instruction in the literature accompanying the product.                                                                    |

USERS OF THE SYSTEM ARE RESPONSIBLE FOR CHECKING AND COMPLYING WITH ALL FEDERAL, STATE, AND LOCAL LAWS AND STATUTES COIPCERNING THE MONITORING AND RECORDING OF VIDEO AND AUDIO SIGNALS. ULTRAK SHALL NOT BE HELD RESPONSIBLE FOR THE USE OF THIS SYSTEM IN VIOLATION OF CURRENT LAWS AND STATUTES.

#### COPYRIGHT

THE TRADEMARKS MENTIONED IN THE MANUAL ARE LEGALLY REGISTERED TO THEIR RESPECTIVE COMPANIES.

## TABLE OF CONTENTS

| CHAPTER1 INTRODUCTION                       | 5  |
|---------------------------------------------|----|
| CHAPTER2 HARDWARE OVERVIEW                  | 6  |
| CHAPTER3 SETUP PROCEDURES                   | 7  |
| 1. MAIN MENU SETUP                          | 7  |
| 2. SYSTEM SETUP                             | 8  |
| 3. CAMERA SETUP                             | 9  |
| 4. RECORD SETUP                             | 10 |
| 5. ALARM SETUP                              | 11 |
| 6. SCHEDULES RECORD                         | 11 |
| 7. EVENT LIST                               | 12 |
| 8. HDD MANAGEMENT                           | 12 |
| 9. VGA SETUP                                | 13 |
| 10. LOAD DEFAULT                            | 14 |
| 11. EXIT                                    | 14 |
| CHAPTER4 OPERATION PROCEDURES               | 15 |
| 1. GETTING STARTED WITH YOUR MACHINE        | 15 |
| 2. RECORDING                                | 15 |
| 3. PLAYBACK                                 | 15 |
| 4. HARD DISK RECOMMEND                      | 17 |
| 5. VGA OUTPUT                               | 17 |
| CHAPTER5 PLAYBAACK FROM USB                 | 18 |
| 1. INTRODUCTION & SYSTEM REQUIREMENT        | 18 |
| 2. VIEW & BACKUP                            | 19 |
| 3. MYS PLAYER                               | 21 |
| 4. APPLICATION SETTING                      | 23 |
| CHAPTER6 SPECIFICATIONS                     | 24 |
| CHAPTER7 RECORDING TIME LENGTH              | 25 |
| CHAPTER8 HARD DRIVE INSTALLATION PROCEDURES | 26 |
|                                             |    |

V1.01 2007/Jan/09

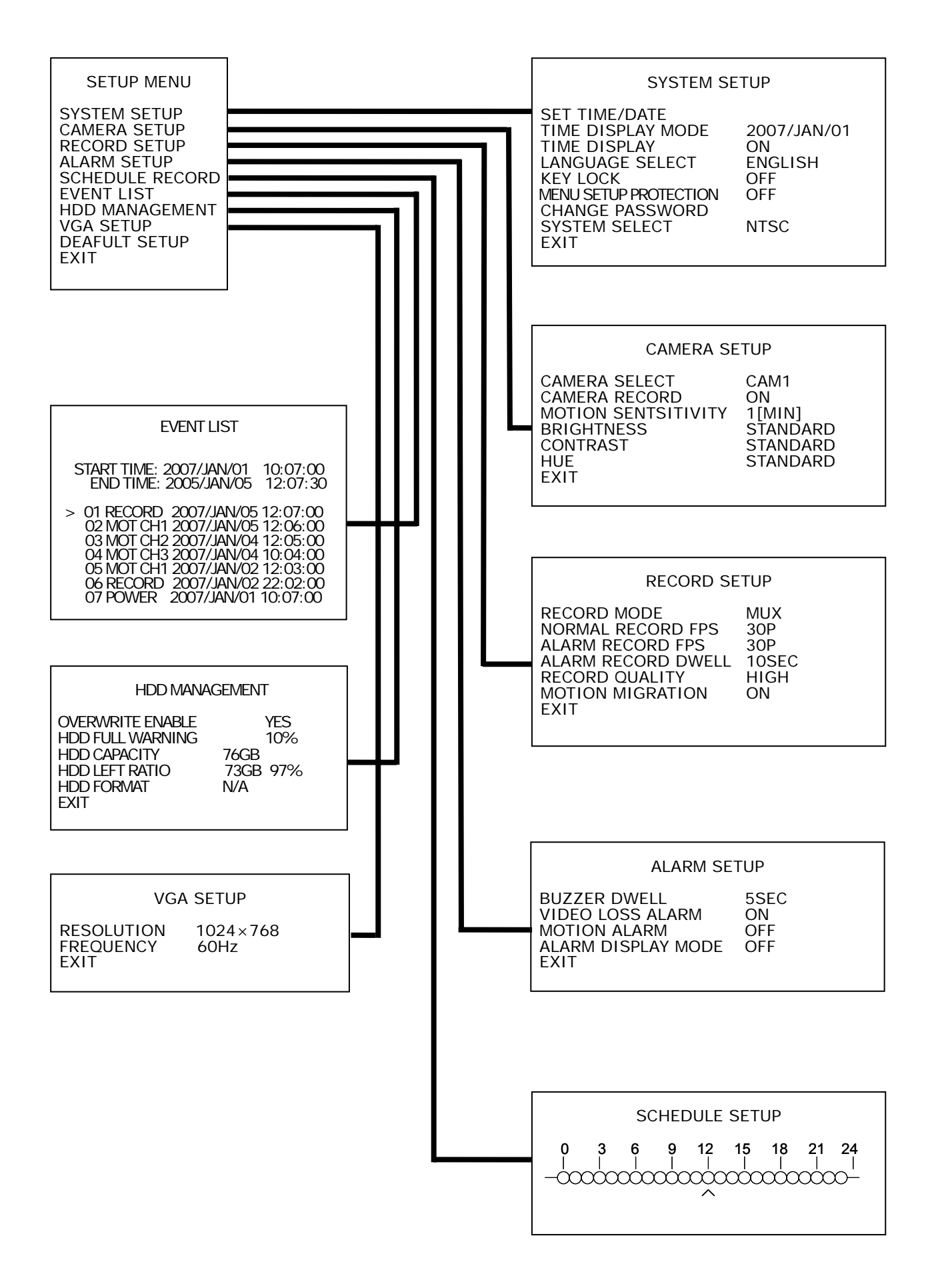

# CHAPTER 1

This product is 4 cameras input appliance with multiple function which will bring you following features:

- Device can be performed as VHS system with live display, play back and video recording.
- Device operates in hardware base with no OS (operating system) necessary for more reliability and stability.
- Digitize data storage with M-JPEG compression technology will give you organized video data management without using mess huge traditional video tape.
- Support various type of camera with real, live mode display.
- Multi-speed recording selection on normal recording mode or alarm recording mode, the highest speed of recording is 30/25 (NTSC/PAL) fields on both mode.
- Contrast, hue and brightness are adjustable for each camera individually.
- Support 1 hard disk (HDD) from 40GB to 500GB compatible & status indicator on screen.
- Selectable recording qualities (best/high/medium/low).
- Recording can operate manually or gets activated automatically when motion is triggered.
- Motion detection function available, user can easily adjust sensitive of motion detection.
- Playback record can be searched by time or by event list.
- Play back mode could not be easier then ever for you to review the video that gets recorded on reverse (×16) and fast forwarding (×4, ×8, and ×16).
- Play back mode with pause (field by field) for forward.
- Easy operation, setting can be easily modified OSD (on screen display) menu.
- Device will overwrite data and notice operator on monitor when the HDD is going full.
- HDD capacity status can be show on the screen for better storage management.
- System will restore the previous setting and continue camera activity after restart.
- Provide optional VGA output function.
- Support PC Link backup via USB connector.
- Date type selectable.
- NTSC/PAL switching by OSD menu.
- Advanced buzzer control.
- Force recording under schedule recording in no record mode.
- Password & key lock protect even power lose.

## CHAPTER 2 HARDWARE OVERVIEW

### Front Panel Layout Overview

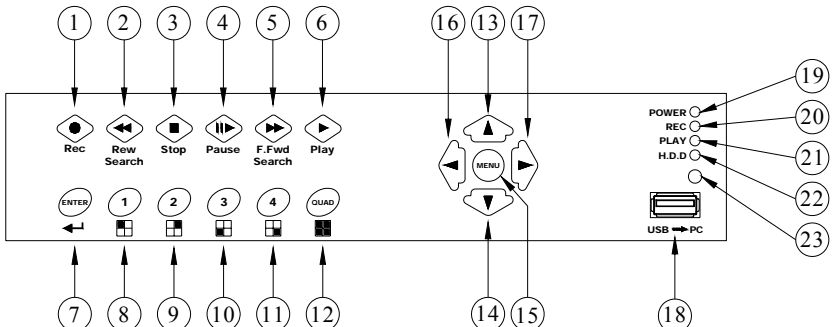

| Part | Label        | DVR Function                                 | Part | Label      | DVR Function                              |
|------|--------------|----------------------------------------------|------|------------|-------------------------------------------|
| 1    | 1            | Channel 1 Full screen & number 1.            | 2    | 2          | Channel 2 Full screen & number 2.         |
| 3    | 3            | Channel 3 Full screen & number 3.            | 4    | 4          | Channel 4 Full screen & number 4.         |
| 5    | Quad         | Quad screen: All cameras are displayed.      | 6    | ENTER      | Make choose or move into MENU item.       |
| 7    | Rec          | Recording button.                            | 8    | Rew Search | ×16 fast reward.                          |
| 9    | Stop         | Press Stop to stop playback<br>or recording. | 10   | Pause      | Pause & Picture by Picture forward.       |
| 11   | F.Fwd Search | From ×4, x8, ×16 fast forward.               | 12   | Play       | Play button & get into quick time search. |
| 13   |              | Move upward or increase the number.          | 14   | ▼          | Move downward or decrease the number.     |
| 15   | MENU         | Press MENU to go into or exit menu.          | 16   | •          | Move leftward or decrease the number      |
| 17   | ►            | Move rightward or increase the number.       | 18   | USB PC     | USB connector,Image<br>Backup             |
| 19   | POWER        | Power status LED.                            | 20   | REC        | Recording status LED.                     |
| 21   | PLAY         | Playback status LED.                         | 22   | H.D.D      | H.D.D LED                                 |
| 23   | IR Receiver  | Accept IR Remote Controller                  |      |            |                                           |

#### **Back Panel Layout Overview**

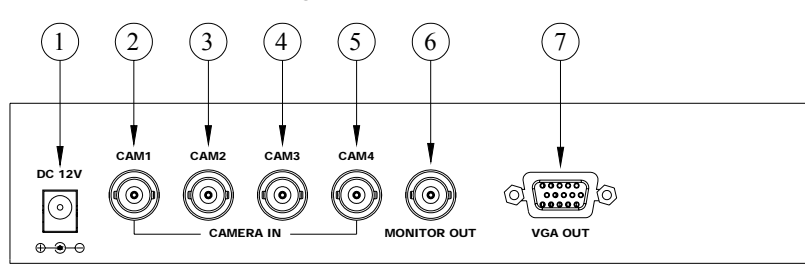

| Part | Label           | Function                                       |
|------|-----------------|------------------------------------------------|
| 1    | Power connector | DC12V Power Adaptor in.                        |
| 2-5  | CAM1、2、3、4      | Camera 1、2、3、4 video input with BNC connector. |
| 6    | MONITOR OUT     | Composite video output with BNC connector.     |
| 7    | VGA OUT         | Connect to CRT or LCD monitor. (Option)        |

## CHAPTER 3 SETUP PROCEDURES

#### 0. LIVE VIEWING

REC 30P 2007/JAN/01 10:20:30 MON

MOT [CAM1]O O[CAM2] [CAM3]O O[CAM4]

231GB/239GB 97% [FULL REC] MUX

←---- INFORMATION BAR

←---- STATUS BAR

**STATUS BAR** : Press ▲ button move from top or downgrade a line, and how many recording FPS will show on the left upper corner.

**INFORMATION BAR** : Press ▼ button move from bottom or upgrade a line, by ◀ or ► button to change information between HARD DISK STSTUS, RECORDING MODE and AUDIO RECORDING STATUS.

While MENU mode without press any key would go back to live viewing mode after 2 minutes. And during live viewing for 5 seconds would go back to recording mode automatically, if full time or alarm record set before.

#### 1. MAIN SETUP MENU

SETUP MENU SYSTEM SETUP CAMERA SETUP RECORD SETUP ALARM SETUP SCHEDULE RECORD EVENT LIST HDD MANAGEMENT VGA SETUP DEAFULT SETUP EXIT Press the **MENU** button to go into the main menu.

Use the  $\blacktriangle$  or  $\blacktriangledown$  button to select items.

Press the ◀ or ► button to confirm the selection. Press **MENU** to escape to exit the set up mode.

1. SYSTEM SETUP

System set up.

2. CAMERA SETUP

Camera set up.

- 3. **RECORD SETUP** Recording set up.
- 4. ALARM SETUP Alarm set up.
- 5. SCHEDULE RECORD Schedule Recording set up.

#### 6. EVENT LIST

Recording event list

7. HDD MANAGEMENT

Hard disk management

- 8. VGA SETUP VGA display set up.
- 9. **DEAFULT SETUP** Return to factory setting
- 10. **EXIT** Escape from the setup menu

#### 2. SYSTEM SETUP

| SYSTEM SE                          | ETUP                 | D  |
|------------------------------------|----------------------|----|
| SET TIME/DATE<br>TIME DISPLAY MODE | 2007/JAN/01          | tc |
| LANGUAGE SELECT                    | ON<br>ENGLISH<br>OFF | U  |
| MENUSETUPPROTECTION                | OFF                  | Pi |
| SYSTEM SELECT                      | NTSC                 | Pi |
| <b>—</b> / ··· ·                   |                      | 1  |

Press ▲ or ▼ key on "SYSTEM SETUP" & ◀ or ► to enter:

Use the  $\blacktriangle$  or  $\blacktriangledown$  button to select items.

Press the ◀ or ► button to confirm the selection. Press MENU back to SETUP MENU.

#### a. SET TIME/DATE

Use  $\blacktriangleleft$  or  $\blacktriangleright$  button to move,  $\blacktriangle$  or  $\blacktriangledown$  button to set up date & time, by **MENU** key back to menu.

#### b. TIME DISPLAY MODE

Use ◀ or ▶ button to change YY/MM/DD, MM/DD/YY or DD/MM/YY.

#### c. TIME DISPLAY ON/OFF

Use  $\blacktriangleleft$  or  $\blacktriangleright$  button to change ON or OFF.

#### d. LANGUAGE SELECT ENGLISH

Use  $\blacktriangleleft$  or  $\blacktriangleright$  button to change language.

e. KEY LOCK ON/OFF

Use  $\blacktriangleleft$  or  $\blacktriangleright$  button to change ON or OFF.

#### f. MENU SETUP PROTECT ON/OFF

Use  $\blacktriangleleft$  or  $\blacktriangleright$  button to change ON or OFF.

#### g. CHANGE PASSWORD

Key in password with following sequence CURREBT PASSWORD -> NEW PASSWORD -> CONFIRM PASSWORD. Initial number is 1111. Use the view control button on the front

panel to input the number. is "1" , is "2" , is "3" , is "4"

#### h. SYSTEM SELECT

#### NTSC/PAL

Use  $\blacktriangleleft$  or  $\blacktriangleright$  button to change NTSC or PAL video system.

#### 3. CAMERA SETUP

| CAMERA SE                                                                                      | TUP                                                      |
|------------------------------------------------------------------------------------------------|----------------------------------------------------------|
| CAMERA SELECT<br>CAMERA RECORD<br>MOTION SENTSITIVITY<br>BRIGHTNESS<br>CONTRAST<br>HUE<br>EXIT | CAM1<br>ON<br>1[MIN]<br>STANDARD<br>STANDARD<br>STANDARD |

Press ▲ or ▼ key on "CAMERA SETUP" & ◀ or

► to enter:

Use the  $\blacktriangle$  or  $\blacktriangledown$  button to select items.

Press the  $\blacktriangleleft$  or  $\blacktriangleright$  button to confirm the selection.

Press MENU back to SETUP MENU.

#### a. CAMERA SELECT CAM1/CAM2/CAM3/CAM4

Use  $\blacktriangleleft$  or  $\blacktriangleright$  button to select the camera from CH1 – CH4 to be adjusted.

#### b. CAMERA RECORD ON/OFF

Use  $\triangleleft$  or  $\blacktriangleright$  button to select recording function ON or OFF.

#### c. MOTION SENTSITIVITY OFF / 1[MIN] / 2 / 3 / 4 / 5[MAX]

Use  $\blacktriangleleft$  or  $\blacktriangleright$  button to adjust the sensitivity of the selected camera. From 0 (off) to 5 (MAX).

d. BRIGHTNESS 1 / 2 / 3 / 4 /STANDARD / 6 / 7 / 8 / 9 /10

Use  $\blacktriangleleft$  or  $\triangleright$  button to adjust the brightness of the selected camera. Initial number is 5 (STANDARD).

e. CONTRAST 1/2/3/4/STANDARD/6/7/8/9/10

Use  $\triangleleft$  or  $\triangleright$  button to adjust the contrast of the selected camera. Initial number is 5 (STANDARD).

f. HUE 1/2/3/4/STANDARD/6/7/8/9/10

Use  $\triangleleft$  or  $\triangleright$  button to adjust the hue of the selected camera. Initial number is 5 (STANDARD).

#### 4. RECORD SETUP

FXIT

| RECORD SI                                                                                    | ETUP                               |
|----------------------------------------------------------------------------------------------|------------------------------------|
| RECORD MODE<br>NORMAL RECORD FPS<br>ALARM RECORD FPS<br>ALARM RECORD DWELL<br>RECORD QUALITY | MUX<br>30P<br>30P<br>10SEC<br>HIGH |
| MOTION MIGRATION                                                                             | ()NI                               |

Press ▲ or ▼ key on "RECORD SETUP" & ◀ or ► to enter:

Use the  $\blacktriangle$  or  $\blacktriangledown$  button to select items. Press the  $\blacktriangleleft$  or  $\blacktriangleright$  button to confirm the selection.

Press MENU back to SETUP MENU.

#### RECORD MODE MUX/QUAD 8

Use ◀ or ► button to select MUX (multiplexer) or OD (QUAD) recording.

#### NORMAL RECORD FPS 1/2/3/4/5/7/10/15 & 30P

Use ◀ or ► button to select recording speed. 15P means 15 fields per second, 30P is the highest speed, and 1P is the lowest. There are 1 / 2 / 3 / 4 / 5 / 7 / 10 / 15 & 30 you can choose, NTSC default 15P, PAL at 12P.

#### ALARM RECORD FPS 1/2/3/4/5/7/10/15 & 30P b.

Use *◄* or *▶* button to select alarm recording speed when external alarm or motion detection is triggered. There are 1 / 2 / 3 / 4 / 5 / 7 / 10 / 15 & 30 you can choose, NTSC default 30P, PAL at 25P.

#### ALARM RECORD DWELL1~30SEC C.

Use ◀ or ► button to set the dwell time for alarm recording when motion detection is triggered. There are a total of 30 speeds you can choose from 1 to 30. When Motion is triggered and within the dwell period: the screen will be switched into quad mode. The corresponding camera will be marked ID "MOT", default 10 seconds...

#### BEST/HIGH/MEDIUM/LOW d. RECORD QUALIT

Use *◄* or *▶* button to select the BEST, HIGH, MEDIUM or LOW recording quality that can be chosen from. The amount of storage will be consumed with higher quality. Thus, this setting should be carefully chosen for hard disk volume. A table at cheap 6 for relationship between quality, recording speed and hard disks for reference.

#### MOTION MIGRATION ON e.

Use ◀ or ▶ button to select add detected motion into event list or not, and the default setting is on.

#### 5. ALARM SETUP

ALARM SETUPto enter:BUZZER DWELL5SECUse the ▲ orVIDEO LOSS ALARMONPress the ▲ orMOTION ALARMOFFPress the ◀ orALARM DISPLAY MODEOFFselection.

Press  $\blacktriangle$  or  $\blacktriangledown$  key on "ALARM SETUP" &  $\triangleleft$  or  $\triangleright$  to enter:

Use the  $\blacktriangle$  or  $\blacktriangledown$  button to select items.

Press the  $\blacktriangleleft$  or  $\blacktriangleright$  button to confirm the selection.

Press **MENU** to go back to SETUP MENU.

#### a. BUZZER DWELL 1/2/3 to 30 SEC & CONT

Use  $\blacktriangleleft$  or  $\triangleright$  button to set the dwell time for buzzer issue occur. There are a total of 31 periods you can choose from 1 to 30 seconds or "CONT" for constantly.

#### b. VIDEO LOSS ALARM ON/OFF

Use ◀ or ► button to select video loss alarm function on or off.

### c. MOTION ALARM ON/OFF

Use  $\blacktriangleleft$  or  $\blacktriangleright$  button to switch function on or off when motion occur.

#### d. ALARM DISPLAY MODE ON/FF

During recording & full channel mode, if ALARM DISPLAY MODE is ON, system would switch to the ALARM or MOTION channel and the period depend on ALARM RECORD DWELL.

#### 6. SCHEDULE RECORD

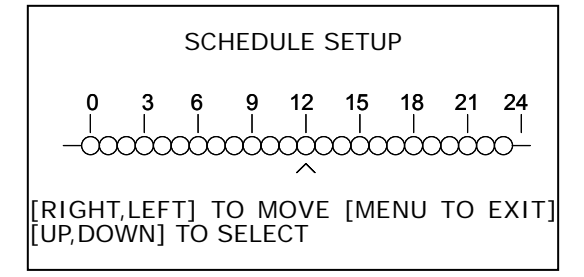

Press ▲ or ▼ key on "SCHEDULE RECORD" & ◀ or ► to enter:

Use the  $\blacktriangleleft$  or  $\blacktriangleright$  button to select items.

Press the  $\blacktriangle$  or  $\blacktriangledown$  button to confirm the selection.

Press **MENU** to go back to SETUP MENU.

There are 24 circles in the schedule table, which represent 24 hours.

Every circle has 3 options to select:

O: represents "fully record"

- X : represents "no record"
- A : represents "alarm record"

Use the  $\triangleleft$  or  $\blacktriangleright$  button to select hours.

Press  $\blacktriangle$  or  $\checkmark$  button to select the **O** / **X** / **A** (Fully / No / Alarm Record).

#### QUICK KEY:

**Play** Key to switch between **O** / **X** / **A** (Fully / No / Alarm Record) in all hours.

#### 7. EVENT LIST

| EVENT LIST    |                      |  |  |  |  |
|---------------|----------------------|--|--|--|--|
| START TIME: 2 | 2007/JAN/01 12:07:06 |  |  |  |  |
| END TIME: 2   | 2007/JAN/05 12:07:30 |  |  |  |  |
| >01 RECORD    | 2007/JAN/05 10:07:06 |  |  |  |  |
| 02 MOT CH1    | 2007/JAN/05 12:06:18 |  |  |  |  |
| 03 MOT CH2    | 2007/JAN/04 12:05:22 |  |  |  |  |
| 04 POWER      | 2007/JAN/03 22:04:45 |  |  |  |  |
| 05 RECORD     | 2007/JAN/03 12:03:00 |  |  |  |  |
| 06 RECORD     | 2007/JAN/02 05:02:34 |  |  |  |  |
| 07 POWER      | 2007/JAN/01 12:07:06 |  |  |  |  |

Press ▲ or ▼ key on "EVENT LIST" & < or ► to enter:</li>
Use the < or ► button to select items.</li>
Press the ▲ or ▼ button to confirm the selection.
Press MENU back to SETUP MENU.

Use " $\blacktriangle$  or  $\checkmark$ " key to select event which needs to be played , location of " > " symbol will move up and down for indicating current event which been selected.

Press " $\blacktriangleleft$  or  $\blacktriangleright$ " key to select events storage from master hard drive or slave hard drive. When once selection has been made and than press  $\blacktriangleright$  PLAY key to start playback.

There are totally 3 different type's event will be recorded:

- 1. RECORD : Event starts recording by press "REC" key.
- 2. POWER : When power off or loss, system would add this issue, and "POWER ERROR DETECTED" would show on screen while boot.
- 3. MOT CH1 : When motion detection was triggered, event up with alarm number.

Record setup "MOTION EVENT MIGRATION" must at ON.

In the period of alarm record triggered constantly that the a single EVENT LIST item will be extend while lapsed, thus ENET LIST would show the first triggered channel number on the list and the recording seconds will be extended .

#### 8. HDD MANAGEMENT

| HDD MANAGEMENT<br>OVERWRITE ENABLE YES<br>HDD FULL WARNING 10%<br>HDD CAPACITY 76GB<br>HDD LEFT RATIO 73GB 97%<br>HDD FORMAT N/A<br>EXIT | HDD MANAGEMENT<br>OVERWRITE ENABLE YES<br>HDD FULL WARNING 10%                      | Press ▲ or ▼ key on "NETWORK SETUP" & ◀ or ► to enter: |
|----------------------------------------------------------------------------------------------------|-------------------------------------------------------------------------------------|--------------------------------------------------------|
|                                                                                                    | Use the $\blacktriangleleft$ or $\blacktriangleright$ button to select items.       |                                                        |
|                                                                                                    | Press the $\blacktriangle$ or $\blacktriangledown$ button to confirm the selection. |                                                        |
|                                                                                                    |                                                                                     | Press MENU back to SETUP MENU.                         |

#### a. OVERWRITE MODE YES (YES/NO)

Use "◄ or ▶" button to enable or disable overwriting when HDD is full. When HDD overwrite is enabled, the oldest partition on HDD will automatically be reused, and the oldest images will be overwritten the current images. When overwrite mode is disabled, the HDD Full Warning percentage selection will be appeared and need to be configured.

| b. | HDD FULL WARNING 10% (5% / 10% / 15% / 20%)                                                                                 |  |  |  |  |
|----|----------------------------------------------------------------------------------------------------|--|--|--|--|
|    | Use " $\blacktriangleleft$ or $\blacktriangleright$ " button to select one of the four settings (5% / 10% / 15% / 20%). The |  |  |  |  |
|    | default is 10%. The buzzer will turn on when free space left in the HDD go below the                                        |  |  |  |  |
|    | set value and alarm again when the total free space left going down each 5%.                                                |  |  |  |  |
| c. | HDD CAPACITY 76GB                                                                                                    |  |  |  |  |
|    | The HDD capacity will be indicated on the screen, it can't be revised.                                                      |  |  |  |  |
| d. | HDD LEFT RATIO 73GB 97%                                                                                                    |  |  |  |  |
|    | The HDD left ratio sign will be indicated on the screen, it can't be revised.                                               |  |  |  |  |
| e. | HDD FORMAT                                                                                                    |  |  |  |  |
|    | Use "◀ or ▶" button to enter the HDD FORMAT menu.                                                                           |  |  |  |  |
|    | PASSWORD INPUT :                                                                                                    |  |  |  |  |
|    | Use the view control button on the front panel to input the number.                                                         |  |  |  |  |
|    | is "1" , is "2" , is "3" , is "4"                                                                                           |  |  |  |  |
|    | When you key in the correct password, the screen will be displayed the following                                            |  |  |  |  |
|    | message:                                                                                                    |  |  |  |  |
|    | PASSWORD CORRECT!<br>HARD DISK FORMATTED                                                                                    |  |  |  |  |

Otherwise, the following error message will be displayed on the screen:

PASSWORD INCORRECT!

#### CHANGE PASSWORD:

Please refer to "SYSTEM SETUP" → CHANGE PASSWORD.

#### 9. VGA SETUP

| VGA SETUP                       |                  | Press ▲ or ▼ key on "NETWORK SETUP" & ◀ or ► to                                             |
|---------------------------------|------------------|---------------------------------------------------------------------------------------------|
| RESOLUTION<br>FREQUENCY<br>EXIT | 1024×768<br>70Hz | Use the ◀ or ► button to select items.<br>Press the ▲ or ▼ button to confirm the selection. |
|                                 |                  | Press MENU back to SETUP MENU.                                                              |

#### a. RESOLUTION 1024×768 (640×480 / 800×600 / 1280×1024)

Use  $\triangleleft$  or  $\triangleright$  button to select 4 kinds of resolutions. This setting on VGA setup has to be the same as the setting on the monitor.

#### b. FREQUENCY 70Hz (56 / 60 / 70 / 75)

Use  $\blacktriangleleft$  or  $\triangleright$  button to select 4 kinds of frequencies. This setting on VGA setup has to the same as the setting on the monitor.

#### 10. LOAD DEFAULT

|          | ARE YOU SURE |  |
|----------|--------------|--|
| NC<br>YE | )<br>S       |  |

Press ▲ or ▼ key on "DEAFULT SETUP" & < or ► to enter:</li>
Use the < or ► button to select items.</li>
Press the ▲ or ▼ button to confirm the selection.
Press MENU back to SETUP MENU.

#### a. NO

>

Do not load default

b. YES

Use  $\triangleleft$  or  $\triangleright$  button to restore the default setting.

#### 11. <u>EXIT</u>

Exit from the **SETUP MENU**.

## CHAPTER 4 OPERATION PROCEDURES

#### 1 Getting Started with your machine

Please assure the following instructions before you switch on the machine:

1.1 Voltage check: Before power cable is connected, please check the voltage of this appliance against the supply. Adapter input voltage range 100~240V, frequency range 47-63Hz.

 $\ensuremath{\text{CAUTION}}$  - Damage would be caused if incorrect power voltage applied.

**1.2** Hard Disk connection: Make sure the 40-Pin Hard Disk Data cable and the 4-Pin power connectors are properly connected.

#### 2 <u>Recording</u>

- 2.1 Press the ●REC key to enter the Recording Mode. And press the ■STOP key to stop recording.
- **2.2** On information bar the "MUX" or "QUAD sign will be indicated on the screen, it means you select MUX or QUAD recording.
- 2.3 "15P" sign will be indicated in top right corner on the screen, it mean the recording speed you selected. 15P means 15 fields per second.
- **2.4** O" sign will be indicated in center corner on the screen, it means the marked channel is recorded.
- 2.5 For more information on Setting up Recording Mode, refer to Chapter 3 Record Setup
- **2.6** In Recording Mode, if there is a power failure or power lost for any reasons that cause a shut down of this machine, it will be back to the Recording Mode automatically when power restored.

#### 3 Playback

#### PLAYBACK TYPE SELECT

>TIME SEARCH EVENT LIST EXIT Press the ►PLAY button to into playback mode, There are two ways for searching for video records, use " " or " " key to select a way for searching, there are two selections "TIME SEARCH" and "EVENT LIST". Arrow mark ">" indicates current selection, press " < " or " > " key to start the search.

#### 3.1 Time Search :

#### TIME SEARCH

START TIME: 2007/JAN/05 08:40:34

START TIME : 2007/JAN/01 08:12:03 END TIME : 2007/JAN/05 12:10:55

When entered "TIME SEARCH" mode, screen will indicates the earliest record on corresponding hard drive with title "START TIME" and "END TIME". Use "◄" or "▶" keys to setup condition for time search, an arrow mark "^" will show up on corresponding location for adjustment. Use "▲ "or "▼ "keys to increases or decrease value for search condition on time or date. Press **▶PLAY** key to start playing back.

#### 3.2 Event List :

EVENT LIST START TIME: 2007/JAN/01 12:07:00 END TIME: 2007/JAN/05 10:47:30 > 01 RECORD 2007/JAN/05 09:07:00 02 MOT CH1 2007/JAN/04 12:06:00 03 MOT CH2 2007/JAN/04 10:05:00 04 RECORD 2007/JAN/02 22:04:00 05 POWER 2007/JAN/01 12:07:00

When entered "EVENT LIST" mode. Screen will indicates the event list on corresponding hard drive with the event type, start date & time. Use " $\blacktriangle$ " or " $\forall$ " keys to setup condition for time search, an arrow mark ">" will show up on corresponding location for adjustment. Use " $\blacktriangle$ " or " $\forall$ "keys to select the event item, and press **PLAY** key to start playing back.

#### 3.3 Several ways to perform playback:

- **3.3.1** Press **PLAY** button to play video forward.
- **3.3.2** "PLAY" sign will be indicated in top left corner on the screen.

## "MUX or QUAD" sign will be indicated in top right corner on the screen, it means the recording mode you selected.

- 3.3.3 When playback reaches the vary end of record and "END" will appear.Press <a href="#">Memory Rew Search</a> button to play video reverse at 16 times speed fast rewind mode.
- 3.3.4 Press ▶F.Fwd Search button to play video forward at high speed. Press the button again speed will be change circulative from ×4, ×8, to the highest ×16.
- 3.3.5 "REW" or "FF\* 4 / 8 / 16" sign will be indicated in top left corner on the

screen.

- **3.3.6** Press **II▶Pause** button to pause (field by field) for forward. This function can be used in full screen and quad mode.
- **3.3.7** "PAUSE" sign will be indicated in top left corner on the screen.

Press the **STOP** button to leave playback mode and resume to Live Mode.

# Attention : If you choose QUAD in recording mode than it can't playback in full single channel screen.

#### 4 Hard disk recommend

Hard disk should be connected, the capacity of hard disk from 40GB to 500GB.

When you restart the power of this appliance after install or replace new hard disk it will format automatically, we tested the following model for your reference:

| Brand                                                                                | Model           | Capacity | Speed (rpm) |  |  |  |  |
|--------------------------------------------------------------------------------------|-----------------|----------|-------------|--|--|--|--|
| Hitachi                                                                              | HDS725050KLAT80 | 500GB    | 7200 rpm    |  |  |  |  |
| Seagate                                                                              | ST380011A       | 80GB     | 7200 rpm    |  |  |  |  |
| Seagate                                                                              | ST3120023A      | 120GB    | 7200 rpm    |  |  |  |  |
| Seagate                                                                              | ST3160023A      | 160GB    | 7200 rpm    |  |  |  |  |
| Seagate                                                                              | ST3400832A      | 400GB    | 7200 rpm    |  |  |  |  |
| Maxtor                                                                               | 6Y120L0         | 120GB    | 7200 rpm    |  |  |  |  |
| Maxtor                                                                               | 6Y080L0         | 80GB     | 7200 rpm    |  |  |  |  |
| Maxtor                                                                               | 6Y160P0         | 160GB    | 7200 rpm    |  |  |  |  |
| Maxtor                                                                               | 7Y250P0-A       | 250GB    | 7200 rpm    |  |  |  |  |
| We DO NOT suggest Samsung \ Western Digital \ Maxtor DiamondMax 10 series hard drive |                 |          |             |  |  |  |  |
| base on technical examination.                                                       |                 |          |             |  |  |  |  |

#### 5 VGA Output

VGA output is optional, please ensure that you have proper DVR model for VGA out put installation. By D-SUB connecter to CRT or LCD monitor at 1024\*768 70Hz.

## CHAPTER 5 PLAYBACK FROM USB

#### **1. INTRODUCTION & SYSTEM REQUIREMENT**

#### A. INTRODUCTION

Form YAViewer4 software will show the stream image stored in the HDD which was previously formatted and recorded from DVR via USB cable.

When DVR connected to PC, DVR would stop to recording and "USB  $\triangleright \triangleright \triangleright$  PC" will show on the DVR screen for HDD data transmission, after unplug the USB connector DVR would boot up automatically.

The YAViewer4 will automatically detect the HDD and show the recorded stream. You can also save the current screen to a BMP file, and save the current stream to a stream file [the file extension for the stream file is "MYS"].

The YAViewer4 consists of two functional modules:

View & BackupShows stream stored in the HDD directly.MYS File PlayerPlays captured stream file.

#### B. SYSTEM REQUIREMENT

System Recommendation Microsoft Windows 2000 or Later (XP, 2003). CPU 1.0 GHz or Higher. RAM 256 MByte or greater. DirectX 7.0 or later.

#### C. INSTALLATION

#### Hardware Installation

With the USB cable link DVR and USB port on PC.

DVR would switch into "USB to PC" mode, after disconnection system would reboot automatically.

PC would detect new HDD added, **if your operation system** 

require initialing the new detect DVR hard disk,

please cancel this initial action!! , all of data will erase if been initialed.

As stated above, the application shows stream which is stored in HDD from DVR. Before installing and executing the application, make sure that you connected HDD to the IDE cable of your PC directly, or via USB HDD adaptor.

#### Software Installation

Make sure that the OS of your PC is Windows 2000 or above. Otherwise, the application will not operate properly.

The application is just one execution file. Please copy from DVR CD disk to any directory you want.

#### 2. VIEW & BACKUP

#### A. EXECUTION

Please double click the execution file. The application first detects physical HDDs installed at your PC and search for HDD among them. This process may take up to 1 minute.

#### **B. USER INTERFACE**

The default page of the application is DVR HDD PC Viewer. The user interface as below:

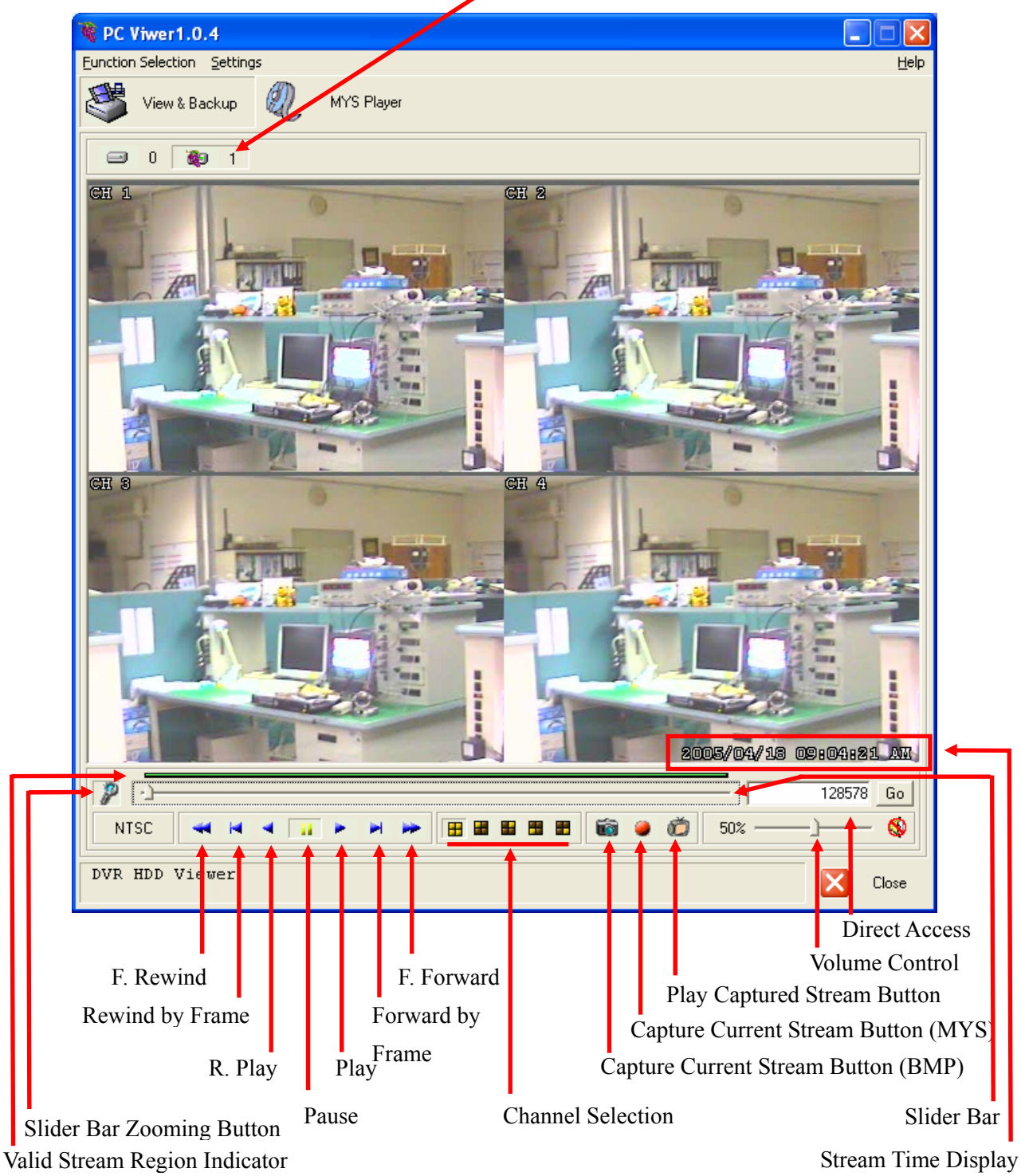

HDD Select Button

- C. FUNCTIONS
  - I. HDD Select Button

Once the application detects one or more HDDs, it automatically selects the first HDD. You can select any HDD [the HDDs with YAViewer4\_Eng marked]. However, you cannot select the normal HDD, which may be Windows-formatted one.

#### II. Valid Stream Region Indication

Once a HDD is selected, the application detects valid stream region where valid video stream resides. The valid stream region is marked as green within the Valid Stream Region Indicator.

III. Slider Bar Zooming Button

If the Valid Stream Region is relatively too small, you may have difficulty to navigate within it. In this case, we can enlarge (magnify) the Valid Stream Region by clicking Slider Bar Zooming Button.

IV. Playback

Once a HDD is selected, the application automatically displays first screen recorded at the very beginning of it. Then, we can see stream at anywhere within the valid stream reason.

V. Channel Selection

The default screen display channel setting is ALL CHANNEL, which shows all four channel (if the stream has 4 channel streams) at the same time. If want to see a channel only or enlarge one channel, press any channel button.

#### VI. Capture Current Stream Button (BMP) For capture image, or backup, current screen, press Capture Current Screen button. Then it will capture the current screen and saves it as BMP file.

VII. Capture Current Stream Button (MYS)

For capture video, or backup, current stream, press Capture Current Stream button. Then it will record the stream you want. It will create .MYS file, whose format is Vineyard Technologies' proprietary stream file format. We can play the recorded file using MYS file player.

- VIII. Play Capture Stream Button MYS Player mode.
- IX. Volume Control

Enable/disable audio sounding by clicking "MUTE" button and adjust volume by adjusting Volume slider bar. For audio optional model only.

X. Direct Access

If the stream stored in a HDD is quite long or difficulty to reach the exact scene to see. If we find a scene you would like to show your friend or report to polis officer later, please remember the number in the Direct Access Input edit box, so that we can go there directly by entering the number in the edit box and pressing "GO" button besides it.

#### 3. MYS PLAYER

A. User Interface

The default page of the application is DVR HDD YAViewer4. The user interface as below:

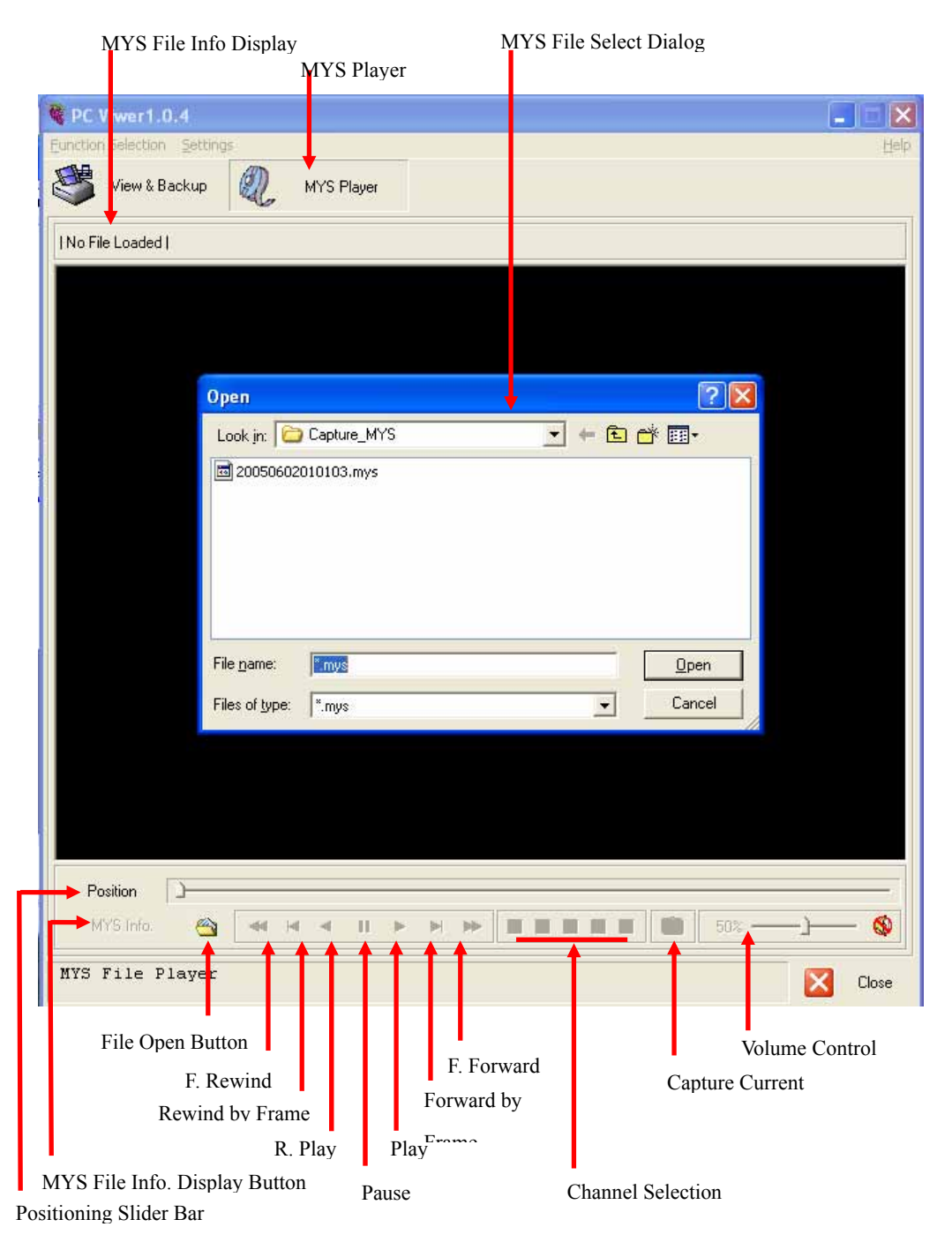

#### B. FUNCTIONS

#### I. File Open

Open MYS file by clicking File Open Button.

#### II. Playback

Once a HDD is selected, the application automatically displays first screen recorded at the very beginning of it. Then, we can see stream at anywhere within the valid stream reason.

#### III. Channel Selection

The default screen display channel setting is ALL CHANNEL, which shows all four channel (if the stream has 4 channel streams) at the same time. If want to see only one channel as full screen, press channel button.

#### IV. Capture Current Stream Button (BMP)

For capture image, or backup, current screen, press Capture Current Screen button. Then it will capture the current screen and saves it as BMP file.

#### V. Volume Control

Enable/disable audio sounding by clicking "MUTE" button and adjust volume by adjusting Volume slider bar. For audio optional model only.

## VI. Position Slider Bar Slide image position directly.

VII. MYS File Info. Display ButtonShowing File Name, Video Mode, File Size, and Frame Count & CurrentPosition at upper left corner.

#### 4. APPLICATION SETTING

A. USER INTERFACE

Change BMP File Saving Directory

|   | Config PC Viewer 🛛 🔀                                                                                                    |
|---|----------------------------------------------------------------------------------------------------|
|   | Default Video Mode DVR HDD Viewer  NTSC O PAL  NTSC O PAL                                                                             |
|   | BMP Capture Save Directory Change C:\Documents and Settings\windows\Desktop\Capture_BMP\                                              |
|   | MYS Capture Directory<br>Save Directory<br>Change C:\Documents and Settings\windows\Desktop\Capture_MYS\                              |
| Ц | Message Settings<br>Ask when application closing<br>Show no hardware conversion notification.<br>Notify when invalid stream is loaded |
|   |                                                                                                    |

Enable/Disable Notification Message when the application detects invalid

#### B. FUNCTIONS:

- Default Video Mode Related Setting Choose the default video standard.
   NTSC/PAL Setting for HDD PCVIEWER
   NTSC/PAL Setting for MYS Player
- II. Change BMP File Saving Directory Press "Change" Button to change the directory where the new BMP capture file will be stored.
- III. Change MYS File Saving Directory Press "Change" button to change the directory where the new MYS stream file will be stored.
- IV. Application Closing Enable/Disable the confirm message box for application closing.
- V. Change No Hardware Color Conversion Support Notification Enable/Disable the notification message when the application detects the graphic device installed is not supporting hardware-aided YUV to RGB color conversion.
- VI. Change Invalid Stream Loading Notification Enable/Disable the warning message when the application [HDD PC Viewer] loads invalid stream data from a hard disk.

## CHAPTER 6 SPECIFICATIONS

| Image System                 |                | NTSC PAL                                                                                             |                   |  |  |  |
|------------------------------|----------------|----------------------------------------------------------------------------------------------------|-------------------|--|--|--|
| Pesolution                   | Display        | 720 × 480                                                                                            | 720 × 576         |  |  |  |
| Resolution                   | Record         | 640 × 224                                                                                            | 640 × 272         |  |  |  |
| Video Input                  |                | BNC                                                                                                  | ; × 4             |  |  |  |
| Video Output                 |                | BNC                                                                                                  | : × 1             |  |  |  |
| Display Frame                |                | 4 × 30 fields/sec                                                                                    | 4 × 25 fields/sec |  |  |  |
| Recording Fram               | ne Rate (QUAD) | Max 30 fps                                                                                           | Max 25 fps        |  |  |  |
| Recording Fram               | ne Rate (MUX)  | Max 30 / 4 fps                                                                                       | Max 25 / 4 fps    |  |  |  |
| Storage Media                |                | 1 IDE H                                                                                              | ard Disk          |  |  |  |
| Image Format                 |                | M-JF                                                                                                 | PEG               |  |  |  |
| Compress Rate                |                | Low : 8K bytes/field<br>Medium : 10K bytes/field<br>High : 15K bytes/field<br>Best : 20K bytes/field |                   |  |  |  |
| Recording Mode               | 9              | Manual / Alarm / Schedule                                                                            |                   |  |  |  |
| Playback Speed               |                | Fast Forward ×4 ×8 ×16<br>Fast Reverse ×16<br>Frame by Frame Forward Playback                        |                   |  |  |  |
| Image Adjustab               | le             | Brightness / Contrast / Hue                                                                          |                   |  |  |  |
| On Screen Disp               | lay & Setup    | Time/Date/S                                                                                          | etup Menu         |  |  |  |
| Password Conti               | rol            | One for H                                                                                            | DD format         |  |  |  |
| Event List                   |                | Max. 63 rec                                                                                          | cords/H.D.D       |  |  |  |
| Motion Detectio              | n              | Ye                                                                                                   | es                |  |  |  |
| Buzzer                       |                | Yes                                                                                                  |                   |  |  |  |
| Video loss                   |                | Ye                                                                                                   | es                |  |  |  |
| Key Lock                     |                | Yes                                                                                                  |                   |  |  |  |
| IR Remote Con                | troller        | Yes                                                                                                  |                   |  |  |  |
| Backup                       |                | USB ( PC Link)                                                                                       |                   |  |  |  |
| VGA out put                  |                | Optional                                                                                             |                   |  |  |  |
| Power Input                  |                | DC 12 V / 3A                                                                                         |                   |  |  |  |
| Dimensions (W                | ×H×D)          | 218 (W) × 44 (H) × 202 (D) mm                                                                        |                   |  |  |  |
| Operation Temperature 0 - 45 |                |                                                                                                    | 15                |  |  |  |

## CHAPTER 7 RECORDING TIME LENGTH

Recording time length is related to recording speed and recording quality. Tables below are

offered for your reference.

Record Mode=MUX

Record Mode=QUAD

Recording length under quad mode will shorter than multiplex mode and PAL will shorter than NTSC.

| 80GB H.D.D Record Mode=MUX |         |       |       |        |       |       |       |        |        |        |
|----------------------------|---------|-------|-------|--------|-------|-------|-------|--------|--------|--------|
| NTSC Field/Sec             |         | 30/FS | 15/FS | 10/FS  | 7/FS  | 5/FS  | 4/FS  | 3/FS   | 2/FS   | 1/FS   |
| Recording<br>Quality       | maximum | 38 hr | 76 hr | 114 hr | 160hr | 228hr | 285hr | 380 hr | 570 hr | 1140hr |
|                            | high    | 57 hr | 114Hr | 171hr  | 240hr | 342hr | 428hr | 570 hr | 855 hr | 1710hr |
|                            | medium  | 71 hr | 142hr | 213hr  | 298hr | 426hr | 532hr | 710 hr | 1065hr | 2130hr |
|                            | low     | 100hr | 200hr | 300hr  | 420hr | 600hr | 750hr | 1000hr | 1500hr | 3000hr |

| 80GB H.D.D Record Mode=QUAD |         |       |        |        |       |       |       |       |       |        |
|-----------------------------|---------|-------|--------|--------|-------|-------|-------|-------|-------|--------|
| NTSC Fi                     | eld/Sec | 30/FS | 15/FS  | 10/FS  | 7/FS  | 5/FS  | 4/FS  | 3/FS  | 2/FS  | 1/FS   |
|                             | maximum | 19 hr | 38 hr  | 57 hr  | 80 hr | 114hr | 142hr | 190hr | 285hr | 570 hr |
| Recording<br>Quality        | high    | 29 hr | 57 Hr  | 87 hr  | 120hr | 171hr | 214hr | 285hr | 426hr | 870 hr |
|                             | medium  | 35 hr | 70 hr  | 105 hr | 148hr | 213hr | 266hr | 350hr | 532hr | 1050hr |
|                             | low     | 50 hr | 100 hr | 150 hr | 208hr | 300hr | 375hr | 500hr | 750hr | 1500hr |

| 80GB H.D.D Record Mode=MUX |         |       |        |        |        |        |        |        |         |  |
|----------------------------|---------|-------|--------|--------|--------|--------|--------|--------|---------|--|
| PAL Fie                    | ld/Sec  | 25/FS | 12/FS  | 8/FS   | 6/FS   | 4/FS   | 3/FS   | 2/FS   | 1/FS    |  |
| Recording<br>Quality       | maximum | 35 hr | 72 hr  | 110 hr | 145 hr | 218 hr | 291 hr | 437 hr | 875 hr  |  |
|                            | high    | 46 hr | 95 hr  | 144 hr | 190 hr | 287 hr | 383 hr | 575 hr | 1150 hr |  |
|                            | medium  | 67 hr | 139 hr | 209 hr | 278 hr | 418 hr | 558 hr | 837 hr | 1675 hr |  |
|                            | low     | 98 hr | 204 hr | 306 hr | 408 hr | 612 hr | 816 hr | 1225hr | 2450hr  |  |

| 80GB H.D.D Record Mode=QUAD |         |       |       |        |        |        |        |        |        |  |
|-----------------------------|---------|-------|-------|--------|--------|--------|--------|--------|--------|--|
| PAL Fie                     | ld/Sec  | 25/FS | 12/FS | 8/FS   | 6/FS   | 4/FS   | 3/FS   | 2/FS   | 1/FS   |  |
|                             | maximum | 12 hr | 25 hr | 37 hr  | 50 hr  | 75 hr  | 100 hr | 150 hr | 300 hr |  |
| Recording<br>Quality        | high    | 16 hr | 33 hr | 50 hr  | 66 hr  | 100 hr | 133 hr | 200 hr | 400 hr |  |
|                             | medium  | 23 hr | 48 hr | 72 hr  | 95 hr  | 143 hr | 191 hr | 287 hr | 575 hr |  |
|                             | low     | 34 hr | 70 hr | 106 hr | 141 hr | 212 hr | 283 hr | 425 hr | 850 hr |  |

## **CHAPTER 8**

## HARD DRIVE INSTALLATION PROCEDURES

**1.** Loosen the screw on the cover of the DVR. There are total 8 screws as follows.

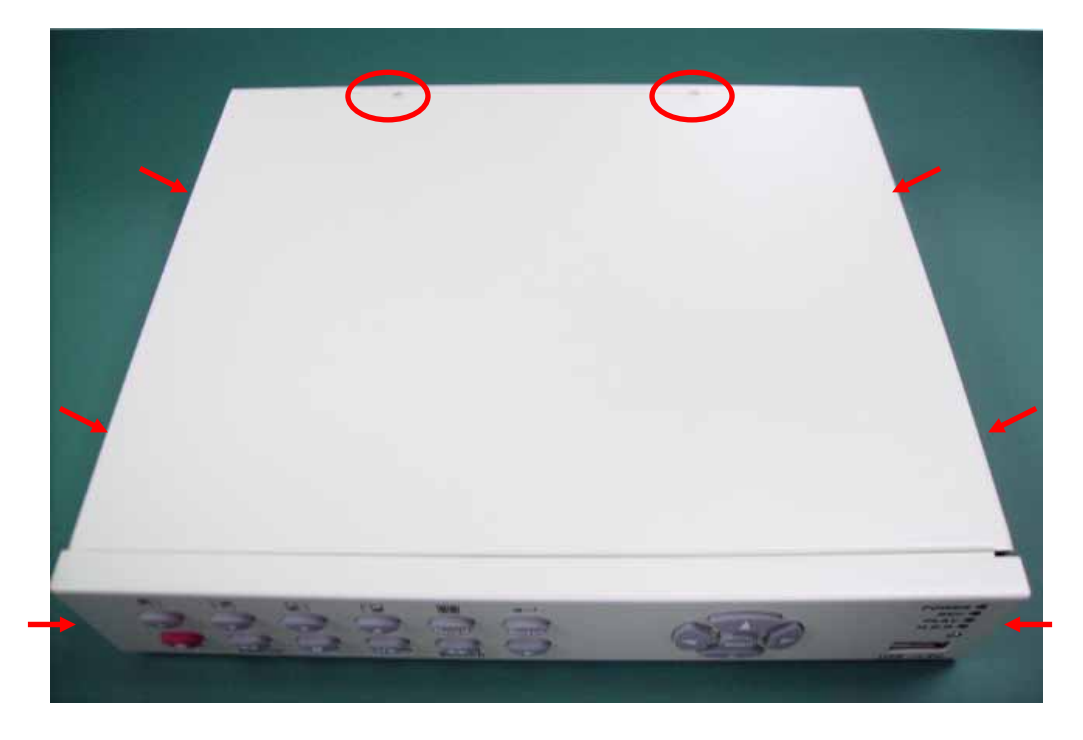

**2.** Install HDD (Master) and connect it with the power board and the main board as well as follows.

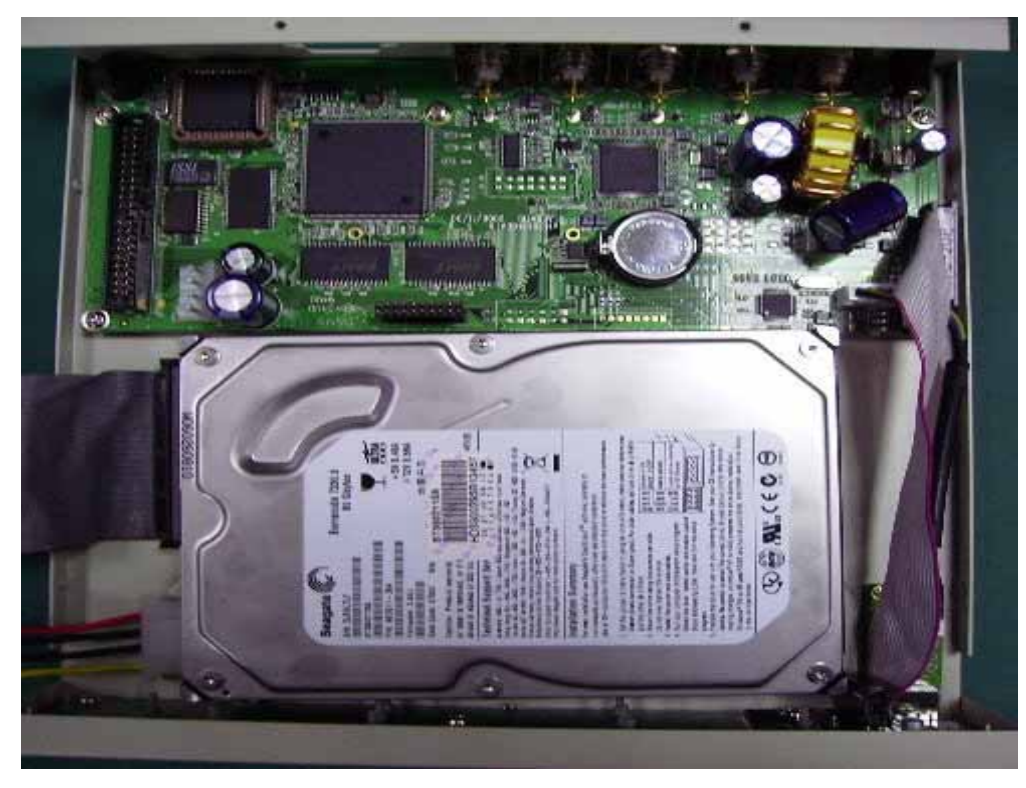

3. Turn the bottom of the DVR up and make 4 screws on as follows. Screws are inside the

#### accessory kit.

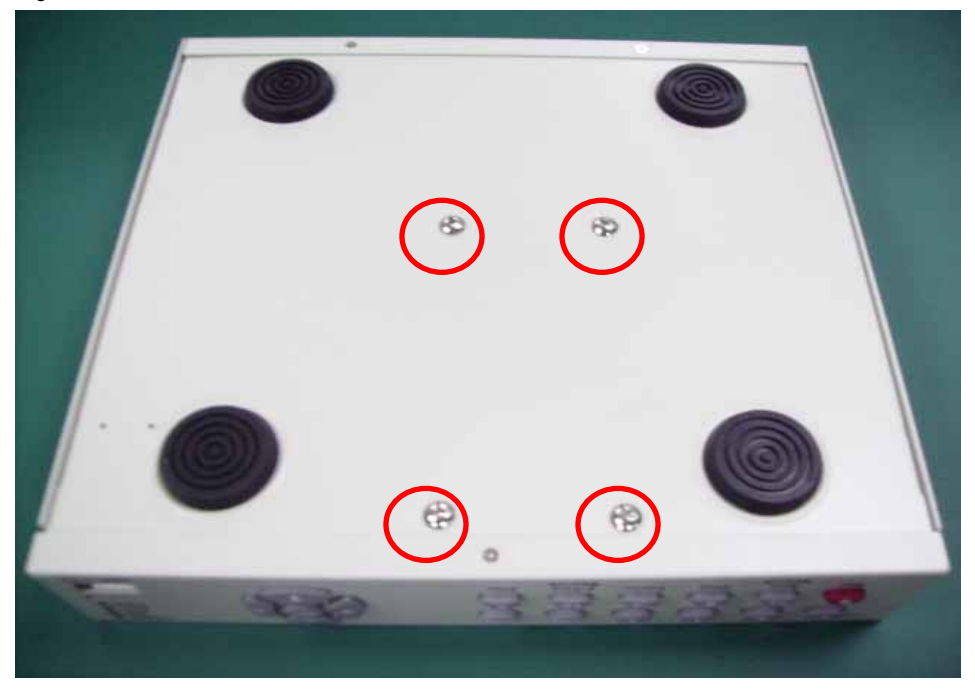

**4.** After HDD installed and the power connected well, turn on the DVR. Then, OSD will display HDD information. After confirmation, screw on the cover of the DVR.

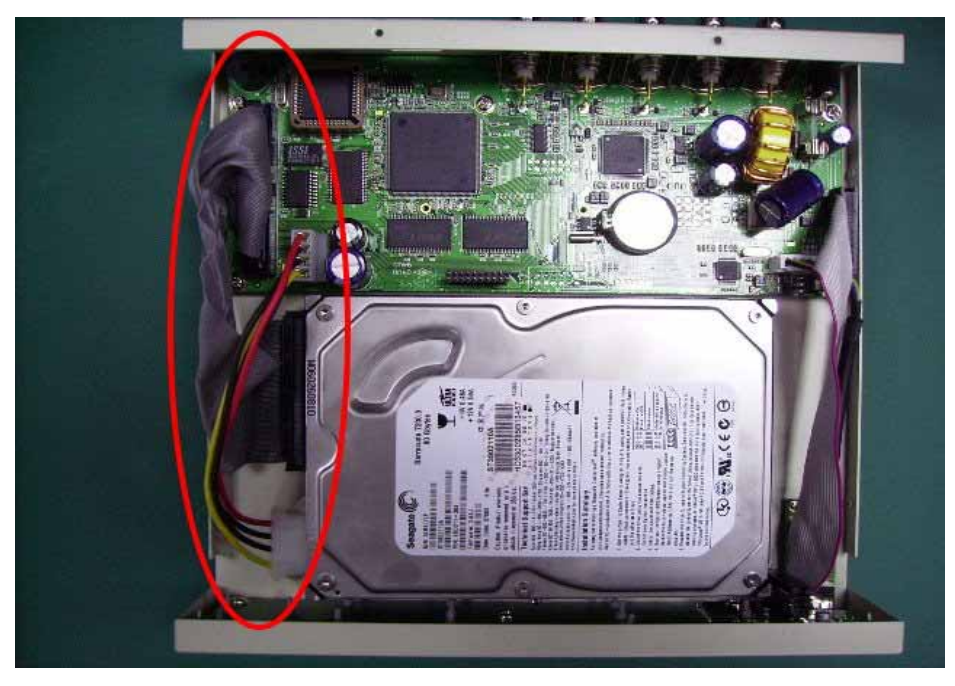

#### Attentions :

- 1. Hard drive master mode must be set correctly.
- 2. Make sure power cable is unplugged before hard drive installation starts.
- 3. IDE cable and power cable must be hooking up correctly.
- 4. HDD cool down is based on the DVR case, so please make sure the HDD is installed well.